# 东软 NetEye 统一身份管理系 统(NABH)V3.7

### 故障排查手册

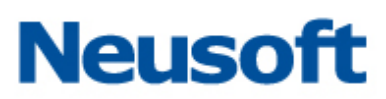

沈阳东软系统集成工程有限公司

2014年8月

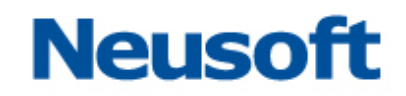

#### 版权声明

本手册中涉及的任何文字叙述、文档格式、插图、照片、方法、过程等所 有内容的版权属于沈阳东软系统集成工程有限公司所有。未经沈阳东软系统集 成工程有限公司许可,不得擅自拷贝、传播、复制、泄露或复写本文档的全部 或部分内容。本手册中的信息受中国知识产权法和国际公约保护。

版权所有,翻版必究©

### Neusoft

### 目 录

| 1 | 前言    |                                 |
|---|-------|---------------------------------|
|   | 1.1   | 文档目的1                           |
|   | 1.2   | 读者对象1                           |
|   | 1.3   | 约定1                             |
| 2 | NAE   | BH 排障流程2                        |
|   | 2.1   | 网络故障排除3                         |
|   | 2.1.1 | NABH 网络指示灯3                     |
|   | 2.1.2 | PING NABH                       |
|   | 2.2   | 配置故障排除4                         |
|   | 2.2.1 | 访问 NABH 问题4                     |
|   | 2.2.2 | 2 用户认证失败                        |
|   | 2.2.3 | 3 访问内容不正常5                      |
|   | 2.3   | 运维操作故障排除                        |
|   | 2.3.1 | Telnet/SSH 协议运维故障排除6            |
|   | 2.3.2 | 2 FTP/SFTP 协议运维操作故障排除           |
|   | 2.3.3 | 3 RDP/VNC/Xwindows 协议运维操作故障排除10 |
|   | 2.4   | 告警功能排障12                        |
|   | 2.4.1 | 告警12                            |
|   | 2.4.2 | 2 告警邮件13                        |
| 3 | FAQ   |                                 |

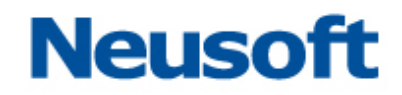

#### 1 前言

#### 1.1 文档目的

本文档编写目的是针对 NABH 上可能出现的现象,快速定位,并解决问题。

#### 1.2 读者对象

本文档适用于 NABH 系统管理员, NABH 运维管理员。

#### 1.3 约定

NABH: 该产品中文名称为东软 NetEye 统一身份管理系统,英文简称为 NABH。

**RDP**: Remote Desktop Protocol,远程桌面协议, RDP 专门为运行在服务器上的、基于 Windows 的应用程序提供网络连接上的远程显示和输入功能。Windows NT Server 4.0 支持 RDP 4.0, 而 Windows 2000 终端服务使用的是 RDP 5.0。但是这两个版本是完全兼容的。我 们常使用 Windows Terminal 终端连接远程服务器时就使用该协议。

Windows Terminal: Windows 远程访问终端,采用微软的 RDP 协议,文档中简称 WT 协议。

**SSO:** Signle Sign-On,单点登录功能实现用户登录一次 NABH,再次访问所需资源时无 需再次输入系统本身的用户与密码。

#### 2 NABH 排障流程

东软 NetEye 统一身份管理系统 NABH 配置和故障排除流程图如下图所示:

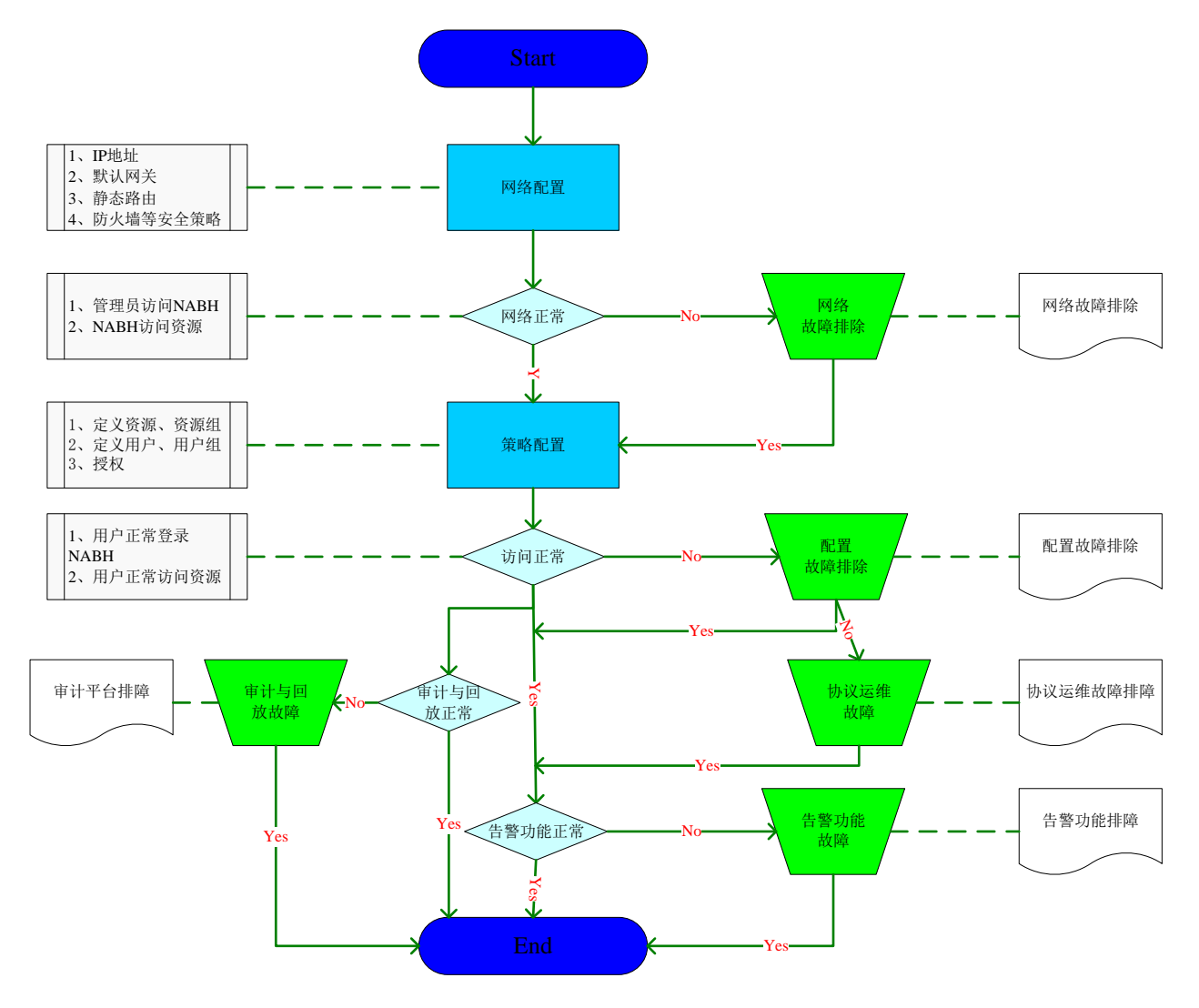

说明:

整个配置工作(深蓝色表示)从开始到结束包括两大部分:网络配置、策略配置。网络配置涉及 NABH 的 IP 地址、默认网关、静态路由和接入网络环境下的防火墙等安全策略的配置;策略配置包括系统配置、定义设备、定义用户、授权和告警配置。在配置完成后,正常情况运维用户可以正常登录 NABH、正常访问设备和审计员能正常审计和回放等。

本流程涉及的不正常情况(浅蓝色表示)包括:网络不正常、运维用户访问不正常、告警 功能不正常、审计与回放不正常等。

本流程涉及的排障过程(绿色表示)包括:网络故障排除、配置故障排除、单个代理故障、 告警功能故障和审计与回放故障。每类故障对应一个故障排除方法。

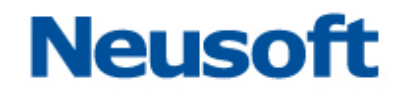

#### 2.1 网络故障排除

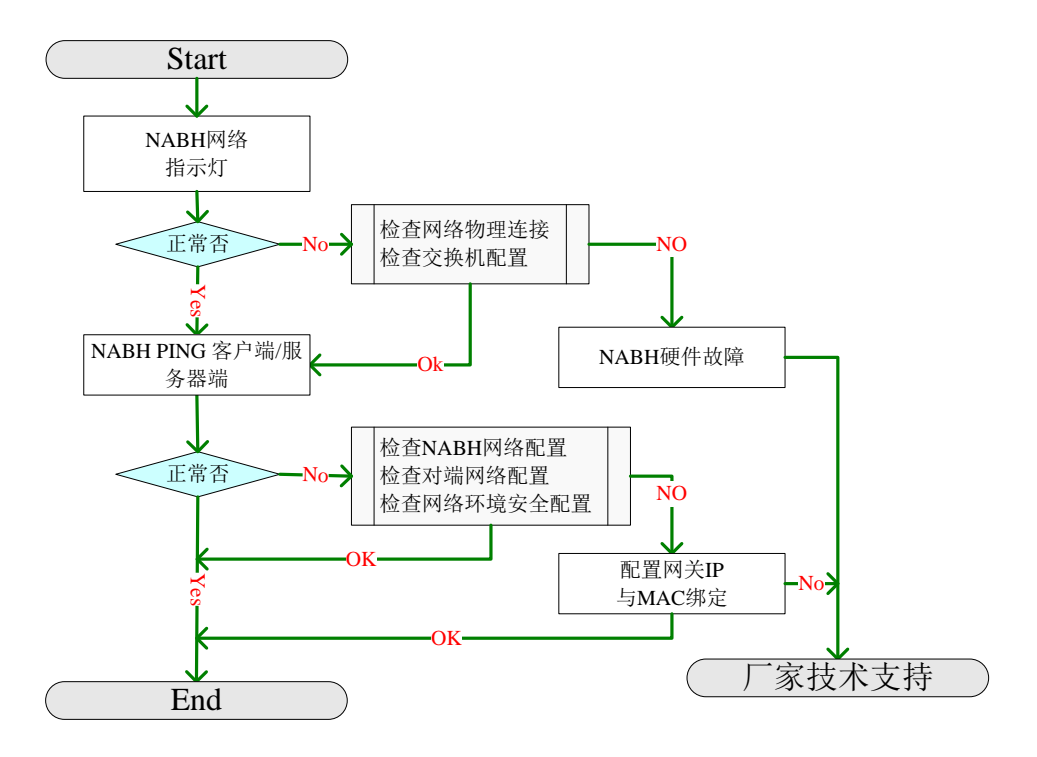

#### 2.1.1 NABH 网络指示灯

NABH 网络指示灯有两种:前面板指示灯和网口指示灯。前面板指示灯是在有网络流量时有闪烁(A型机为绿灯、E型机为黄灯);网口灯针对交换机接口速率不同颜色不同:10M时不亮、100M为绿色、1000M为橙色。

NABH 网络接口有三个:内网、外网和 HA 口。在单臂模式下只接外网口;串联模式下内网口接服务器端,外网口接运维区。

检查网络物理连接包括检查网线问题、连接问题及接交换机的位置。

检查交换机配置包括查看交换机对应 NABH 口的状态、速率问题、双工模式等。

#### 2.1.2 PING NABH

PING NABH 是保证终端到 NABH 网络层是否通。

NABH 网络配置包括 IP 地址、默认网关等。检查 NABH 网络配置是确认其正确配置, 可以通过 IE 登录 NABH 或通过 NABH console 进行查看。

检查终端(包括运维客户端和保护资源)网络配置是保证终端配置的正确性,可通过测试其到 NABH 的网关是否通来判断。

检查网络环境安全配置是确保终端到NABH的网络通路中是否存在安全设置而导致网络

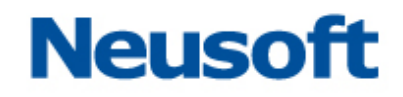

不通。

#### 2.2 配置故障排除

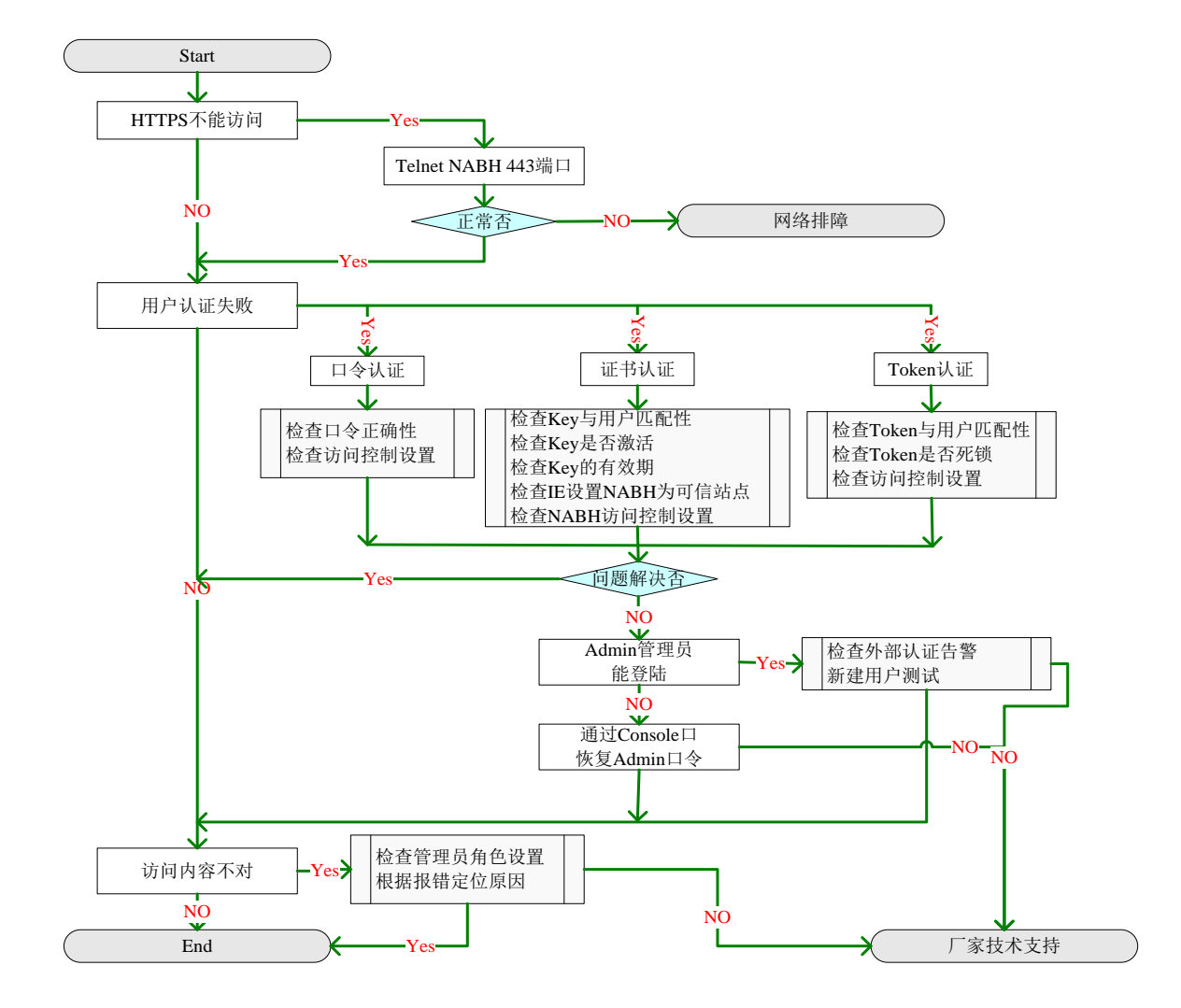

#### 2.2.1 访问 NABH 问题

1、检查 NABH 的 WEB 服务是否正常

通过 Telnet NABH 443 可以看出 NABH 的 WEB 服务是否开启,如果开启应该能访问。

2、检查网络故障

通过网络故障排除可以定位是否是网络问题。如果不是网络问题,说明 NABH 的 WEB 服务没有正常启动,重启 NABH 看是否问题解决,如果没有,报厂家技术支持。

#### 2.2.2 用户认证失败

1、根据用户认证方式检查相关配置

### Neusoft

- ▶ 根据流程图中方法进行检查,排除相应问题;
- ▶ 检查是否所有管理员是否都不能通过认证。
- 2、Admin 是否能通过认证
- Admin 认证为口令认证,如果能通过认证,说明 NABH 系统认证工作正常。此时, 一般情况是外部认证系统的问题,尤其是其他所有管理员不能通过认证,应检查认证 系统的报错信息来定位故障;
- ▶ Admin 口令可以通过 Console 口重置口令;
- > Admin 认证通过,可新建一个管理员来测试新建管理员是否能正常认证。

#### 2.2.3 访问内容不正常

- 1、检查管理员角色设置,确保角色分配正确;
- 2、根据界面报错信息定位故障原因;
- 3、厂商技术支持。

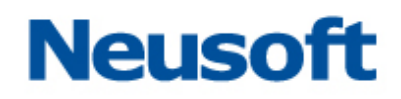

#### 2.3 运维操作故障排除

#### 2.3.1 Telnet/SSH 协议运维故障排除

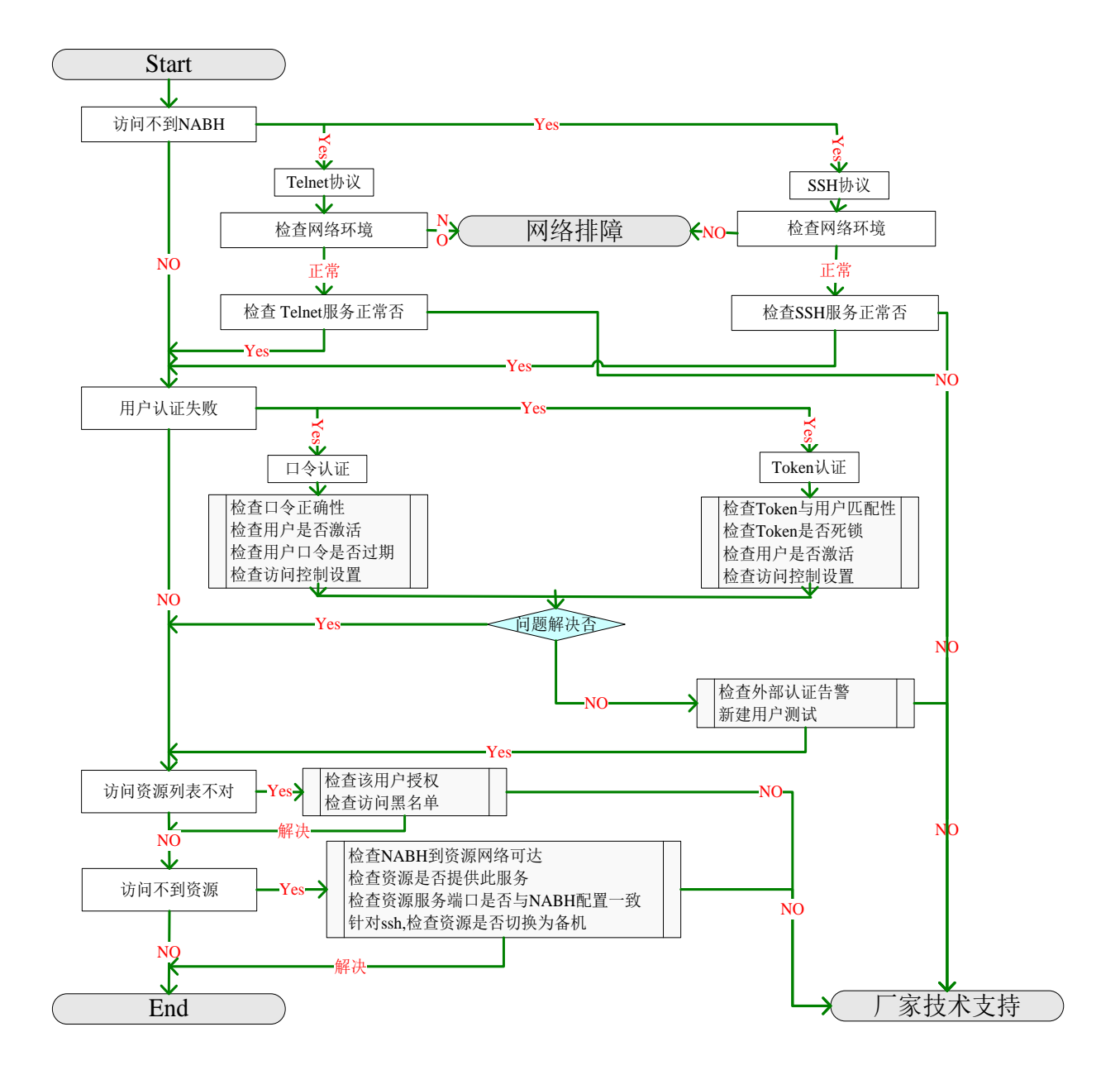

#### 2.3.1.1 访问不到 NABH

1、检查网络环境

检查方法与网络故障排除相同。

2、检查 NABH 服务

通过 telnet 相关服务端口检查 NABH 相关服务是否启动。

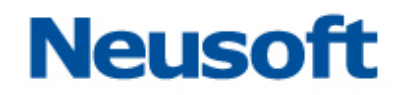

如果配置为安全模式的 Telnet,则用 Telnet NABH\_ip 22 的方式进行检查。

#### 注: NABH 如果配置为安全模式的 Telnet, 需采用 SSH 客户端访问 NABH。

#### 2.3.1.2 用户认证失败

与管理员管理故障排除类似。需要注意运维用户两个特性:用户是否激活和口令有效期 的问题。

#### 2.3.1.3 访问设备列表不对

1、检查该用户的授权

检查该用户是否有访问此设备的权限和授权规则等。

#### 2.3.1.4 访问不到资源

- 1、检查 NABH 到资源的网络是否可达
- ▶ NABH 到资源的网络可达包括网络层可达和端口层可达;
- ▶ 网络层可达可通过 NABH ping 资源或资源 ping NABH 的方式检查;
- ➤ 端口层可达可查看网络设备和安全设备上是否对此端口进行了限制,也可通过 NABH telnet 资源相关端口进行测试。
- 2、检查资源是否提供此服务
- 3、检查资源服务端口是否与 NABH 配置的协议端口一致

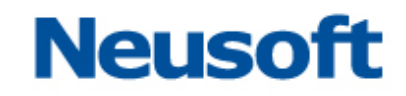

2.3.2 FTP/SFTP 协议运维操作故障排除

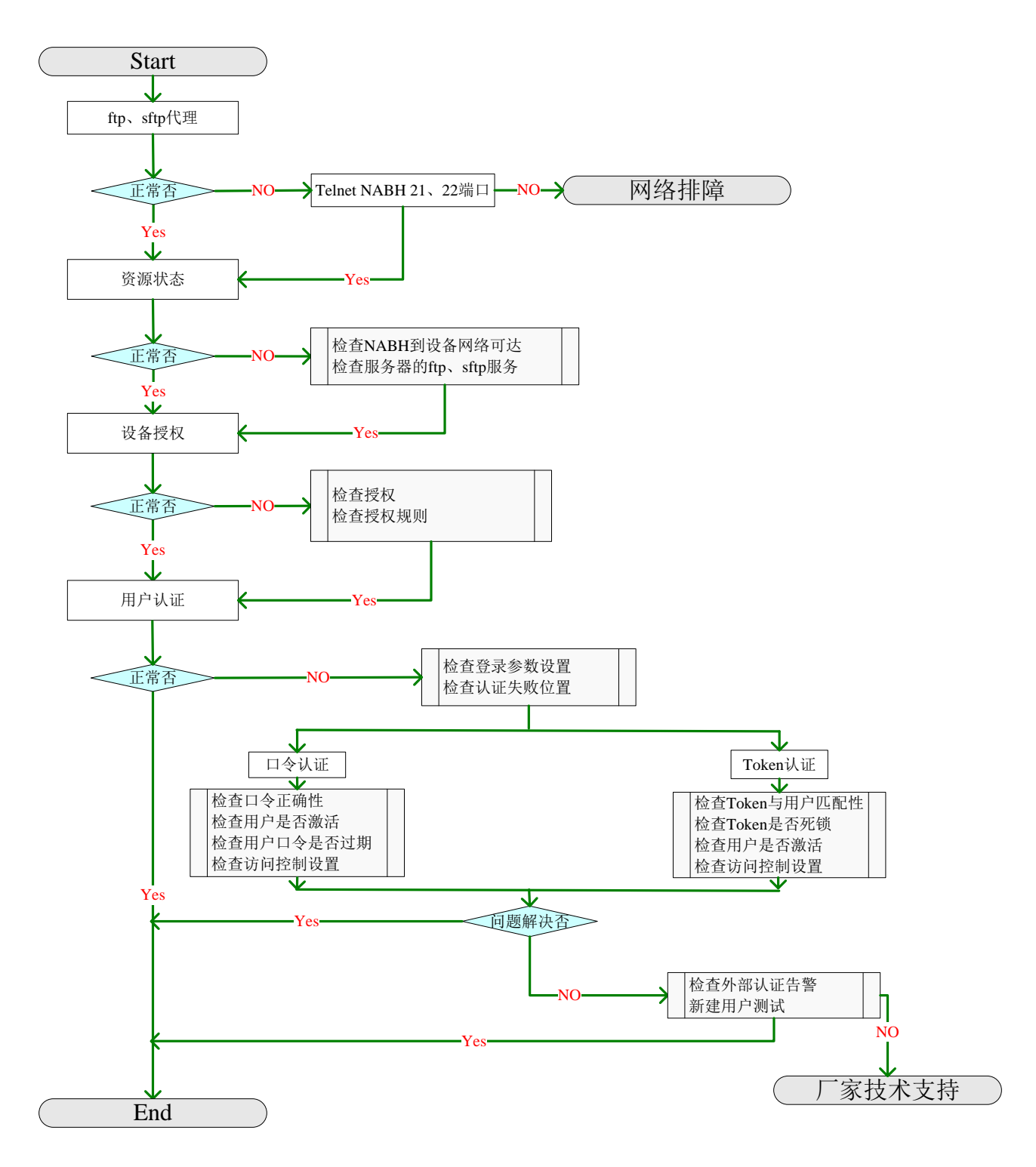

#### 2.3.2.1 FTP、SFTP 代理

通过 telnet NABH 21 或 22 端口,来检查 NABH 的 FTP 或 SFTP 代理是否正常。

#### 2.3.2.2 设备状态

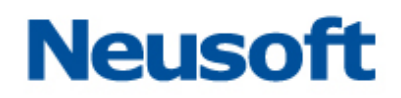

- ▶ 检查 NABH 到运维服务器是否网络可达;
- ▶ 检查 FTP 或 SFTP 服务是否正常开启,以及该服务的相关配置。

#### 2.3.2.3 设备授权

- ▶ 检查运维用户是否有此 FTP 或 SFTP 协议的授权;
- ▶ 检查授权规则是否对此运维用户有限制;

#### 2.3.2.4 用户认证

- 检查在 FTP 或 SFTP 登录时参数设置是否正确,正确的参数设置应为:
   用户名: NABH\_user#host\_user#资源名,如: fox#root#win2003\_ftp,其中 fox 为运维 帐号,root为 ftp 服务器帐号,win2003\_ftp 为 ftp 资源名。
   密码: NABH\_pwd#host\_pwd。
- ▶ 检查 FTP 认证失败的位置

| I | ■在登录                                                | 录时若提示为                                                                                                    | > USER fox#lin<br>< 331 Please :<br>> PASS <passwo<br>:<br/>i Control con</passwo<br>                                                    | n#win2003_ftp<br>specify the pass<br>ord><br>nection closed r                                         | word.<br>Normally. 或 |
|---|-----------------------------------------------------|----------------------------------------------------------------------------------------------------|----------------------------------------------------------------------------------------------------|----------------------------------------------------------------------------------------------------|----------------------|
|   | User (172.<br>331 Please<br>Password:<br>Connection | 16.2.103:(none))<br>specify the pass<br>closed by remote                                                                   | : fox#lim#win2003_ft<br>sword.<br>e host.                                                                                                | ₽<br>,则表明是在 N.                                                                                        | ABH 认证时失             |
| ļ | 败。                                                  |                                                                                                    |                                                                                                    |                                                                                                    |                      |
| I | ■ 若 掛                                               | 是示为:                                                                                                    | < 331 Please<br>> PASS <pass<br>&lt; 530 Not log</pass<br>                                                                               | specify the pas:<br>Jord><br>Jged in.                                                                 | sword.<br>或          |
|   | 331 Plea<br>Password<br>530 Not                     | se specify t<br>:<br>logged in.                                                                                            | he password.<br>则                                                                                                    | 表明是在 ftp 服务器                                                                                          | 认证时失败。               |
| 7 | 检查 SFTP                                             | 认证失败的位置                                                                                                    |                                                                                                    |                                                                                                    |                      |
| I | ■在登录时                                               | 若提示为:                                                                                                    | PFX<br>Password authentication with<br>Please verify that the userna<br>随定                                                               | the SSH2 server failed.<br>me and password are correct.                                               | (SecureFX 为          |
|   | 例)或 <sup>Pe</sup>                                   | rmission denied, pl                                                                                                    | ease try again. <sub>则</sub> 表明                                                                                                    | 是在 NABH 认证时身                                                                                          | <b>ミ败</b> 。          |
| I | ■若提示为                                               | i State Change: S<br>i State Change: S<br>i State Change: S<br>i State Change: S<br>i State Change: S<br>i Connected for 2 | SH_STATE_USERAUTH->SSH_S<br>SH_STATE_CONNECTION->SSH<br>SH_STATE_DISCONNECTING-><br>SH_STATE_CLOSING->SSH_ST<br>2 seconds, 1260 bytes se | TATE_CONNECTION<br>_STATE_DISCONNECTING<br>SSH_STATE_CLOSING<br>ATE_CLOSED<br>nt, 2173 bytes received | (SecureFX 为          |

 $\geq$ 

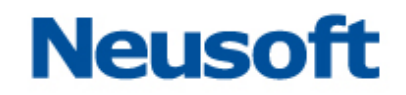

例) 或长时间连接不上,最后提示<sup>Connection closed</sup>,则表明是在 sftp 服务器认证 时失败。

检查 NABH 的认证方式 根据流程图中方法进行检查,排除相应问题。 如果问题没有解决,报厂家技术支持。

#### 2.3.3 RDP/VNC/Xwindows 协议运维操作故障排除

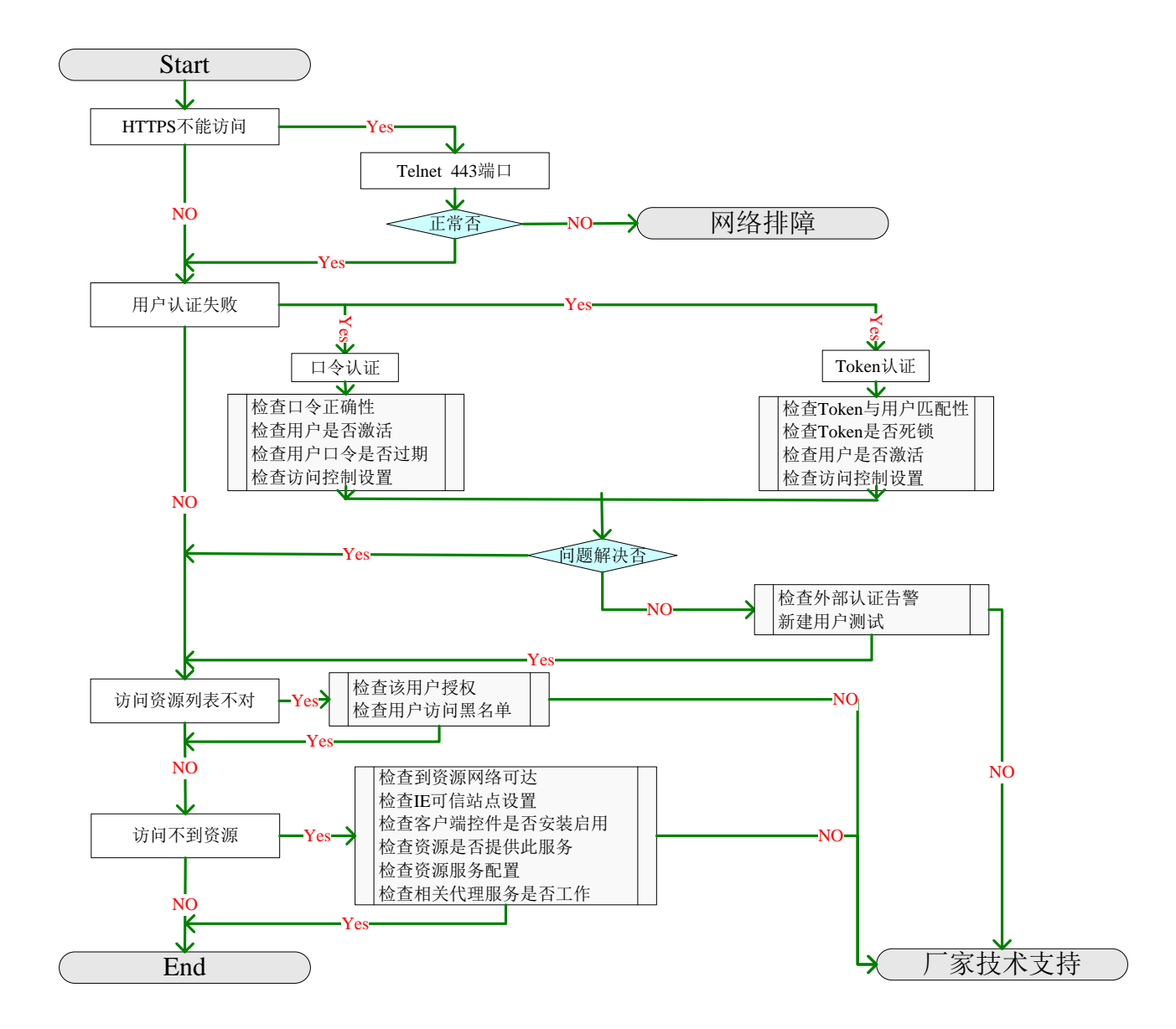

#### 2.3.3.1 用户认证失败

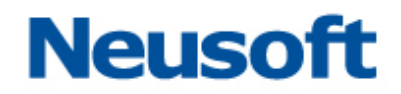

需要注意运维用户两个特性:用户是否激活和口令有效期的问题。

#### 2.3.3.2 访问设备列表不对

1、检查该用户的授权

检查该用户是否有访问此资源的权限和授权条件等。

2、检查 NABH 的访问黑名单

检查该用户访问相关资源进入黑名单。

#### 2.3.3.3 访问不到设备

根据排障流程中 6 项进行检查,基本能排除相应问题。如果解决不了,需咨询厂家技术 支持。

1、检查 NABH 到资源网络可达

- ▶ NABH 到资源的网络可达包括网络层可达和端口层可达;
- ▶ 网络层可达可通过 NABH ping 资源或资源 ping NABH 的方式检查;
- ▶ 端口层可达可查看网络设备和安全设备上是否对此端口进行了限制,也可通过 NABH telnet 资源相关端口进行测试。

2、检查 IE 可信站点设置

IE 调用远程桌面连接需要运行控件,为了安全可将 NABH 设置可信站点,并对 IE 安全选项进行相关配置。

3、检查客户端控件是否安装与启动

客户端需要安装 Microsoft Rdp Client Control ActiveX 控件并处在启用状态。

4、检查设备是否提供此服务

5、检查设备服务配置

由于设备服务配置限制可能会引起无法连接,可通过标准客户端直接访问资源的方式来 验证设备服务配置是否存在相关限制等。

6、检查 NABH 相关代理服务是否工作

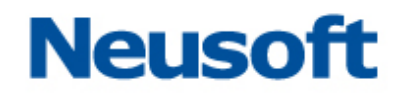

#### 2.4 告警功能排障

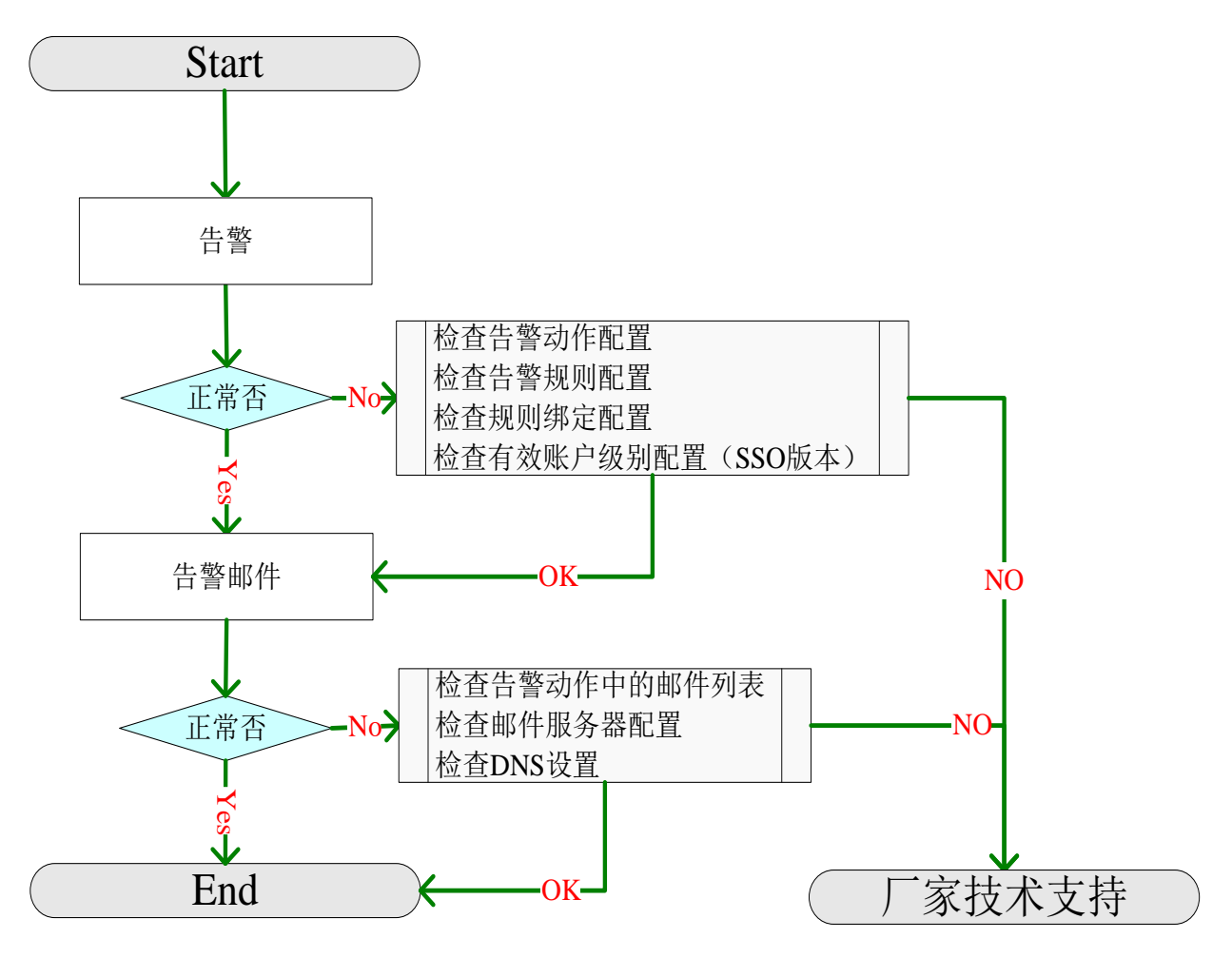

#### 2.4.1 告警

首先要保证告警配置正确。

检查告警动作配置。包括:告警声音、是否阻断、告警邮件地址列表。 若设置命令阻断动作,则命令不会被执行,并提示阻断信息、发出告警;否则命令被 执行,且向审计平台发出告警。

告警邮件列表是在发生告警时,将告警信息以邮件的方式通知管理员。

检查告警规则配置。包括: 阻断提示信息、告警动作、是否启用、适用协议、匹配 命令。

阻断提示信息是在执行阻断动作时,运维客户端上提示的信息。 适用协议包括: SSH/Telnet、FTP、SFTP,必须保证其与运维协议一致。 匹配命令定义了此规则所适用的操作命令。 ▶ 检查规则绑定配置。包括:授权规则、有效账户级别。

#### 2.4.2 告警邮件

发生命令告警时,可将告警详细信息以邮件方式通知用户。需保证邮件的相关配置正确。

- ▶ 检查告警动作中的邮件列表,保证其邮件地址为有效地址。
- ▶ 检查邮件服务器配置。检查 DNS 设置,保证 DNS 地址为有效地址,使其能解析到 邮件服务器地址。

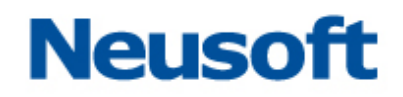

#### 3 FAQ

#### 1、RDP、Xwindows、VNC某一项服务无法正常访问?

答:从以下几个方面进行排查。

1) IE 相关设置

➢ RDP、Xwindows、VNC 服务是通过 ⅠE 浏览器进行访问。目前其他类型的浏览器 不支持。

▶ 服务需要 IE 启用"Microsoft Rdp Client Control"ActiveX 控件。通过 IE 工具->管理 加载项,查看是否加载此控件,并且属于启用状态。

|                                                                                                    |                                                                                                    | 1.05-04                                | 1 ALC TU                                                                  |
|----------------------------------------------------------------------------------------------------|----------------------------------------------------------------------------------------------------|----------------------------------------|---------------------------------------------------------------------------|
| 110月11日 11日日 11日日 11日日 11日日 11日日 11日日 11                                                                                       | 友行者                                                                                                    | 状态                                     | 突型                                                                        |
| BHOManager Class                                                                                                    | Mercury Interactive Corp.<br>ShenZhen Thunder Netwo                                                                 | 己启用<br>己启用                             | 浏览器帮助程序对<br>ActiveX 控件                                                    |
| Microsoft RDP Client Control (redist)                                                                                          | Microsoft Corporation                                                                                               | 已启用                                    | ActiveX 拴件                                                                |
| Settings Class<br>Shockwave Flash Object<br>Thunder Browser Helper<br>ThunderAtOnce Class<br>Yahoo! Toolbar<br>启动迅雷5<br>//言自松泰 | Microsoft Corporation<br>Adobe Systems Incorpora<br>ShenZhen Thunder Netwo<br>ShenZhen Thunder Netwo<br>Yahoo! Inc. | 已启用<br>已启用<br>已启用<br>已启用<br>已启用<br>己启用 | ActiveX 控件<br>ActiveX 控件<br>浏览器帮助程序对<br>浏览器帮助程序对<br>工具栏<br>浏览器扩展<br>浏览器扩展 |
| 上面的列表选择加载项以执行下列操<br>g置                                                                                                    | 作:<br>                                                                                                    |                                        |                                                                           |

通过 IE 浏览器访问 NABH 运维页面的过程中,浏览器会自动从 NABH 中下载此控件并加载它。

▶ 由于微软最近的更新导致部分用户 rdp 控件无法使用,解决方法为为客户端应用 相应版本的补丁。补丁应用参见如下 web 页面: <u>http://support.microsoft.com/kb/958470</u>

#### 2) NABH 代理问题和保护资源是否启动相关服务

访问过程中出现如下界面:

### Neusoft

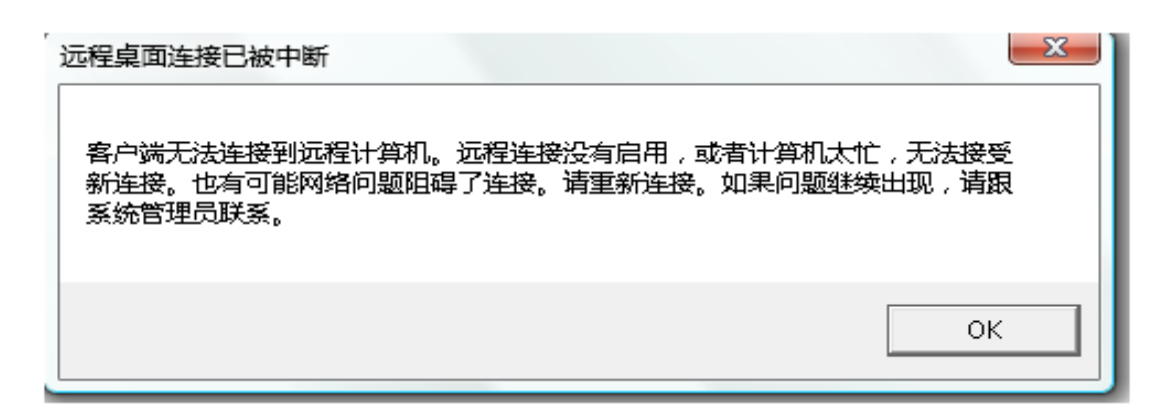

首先,检查 NABH 相关服务是否可用。用客户端直接连接到 NABH 外网口, telnet 相关端口,(RDP 端口: 3389, VNC 端口: 5900, Xwindows 端口: 7000),如果连接 成功,说明该服务可用。

如果 NABH 服务可用,请检查:

▶ 真实服务器是否提供服务。

如果 NABH 服务不可用,请检查以下内容:

▶ 检查系统日志区是否已经没有可用空间。日志空间已满会导致相关进程无法 写日志而关闭。请对日志进行备份,并删除已备份的日志。

最后,重新启动 NABH,如仍不能使用,请联系沈阳东软系统集成工程有限公司 技术支持。

#### 3) 网络问题

- ▶ 检查客户端到 NABH 的网络是否正常。
- ▶ 检查 NABH 到真实服务器网络是否正常。
- ▶ 检查防火墙是否配置了相关策略。
- 2、IE 安全级别已经设置,但是加载项中仍看不到"Microsoft Rdp Client Control"ActiveX 控件
- 答: 该问题的原因是: 情况默认, Windows XP Service Pack 3 (SP 3)禁用 ActiveX 控件。 解决办法:
- 1) 请删除下面的注册表项中:

HKEY\_CURRENT\_USER\Software\Microsoft\Windows\CurrentVersion\Ext\Settings\{75 84C670-2274-4EFB-B00B-D6AABA6D3850}

删除此项后,需重启 IE。

可参考http://support.microsoft.com/default.aspx/kb/951607

- 2) 手动加载 ActiveX 控件
  - ▶ 使用 IE 下载控件<u>https://NABH\_ip/msrdp.cab</u>,并将其解压(包含两个文件: msrdp.ini 和 msrdp.ocx)
  - ➤ 在"开始->运行"中运行命令: regsvr32 解压文件绝对目录\msrdp.ocx, 如: regsvr32 c:\msrdp\msrdp.ocx

#### 3、Windows 主机如何开启远程桌面服务?

答:不同操作系统的 windows 主机,开启远程桌面的方法各有不同

- ▶ 对于 Windows XP 和 2003 server 主机,需在"我的电脑->属性->远程"中,将远程 桌面服务打开
- ▶ 对于 Windows 2000 server 主机,需安装终端服务组件 开始 -> 设置 -> 控制面板 -> 添加/删除程序 -> 添加/删除 Windows 组件 -> 选中"终端服务" -> 详细信息 -> 勾选"启用终端服务"-> 确定 注意安装组件时,需用到系统光盘。
- ▶ 对于 Windows 2000 professional 主机,系统不支持远程桌面服务,需通过第三方的远程桌面软件,如 VNC 和 PcanyWhere 来实现远程桌面服务。

#### 4、在 RDP 访问时, 鼠标移动速度较慢?

答: 该问题的原因是默认的 RDP 协议的刷新频率是 100ms, 相当于 10Hz。所以鼠标移 动速度较慢。

可以添加注册表键值来解决这个问题:在 HKEY\_CURENT\_USER \Software \Microsoft \Terminal Server Client 中新建两个 dword 值,名称分别为: Min Send Interval 和 Min Send Interval 5,他们的值都为 10,也就是 10ms 刷新一次。

#### 5、在 RDP 访问时,远程桌面窗口有条格出现?

答: 该问题出现过的运维环境是 win XP professional 版本 2002 service pack3;

远程桌面客户端版本: 6.0.6001.18000; 是因为缺少系统补丁。可以安装 WindowsXP-KB969084-x86-chs.exe 解决此问题。

#### 6、Telnet、SSH、FTP、SFTP 中某个协议不能访问?

答:从以下情况进行检查。

- 1) 检查客户端到 NABH 的网络是否正常;
- 2) 检查防火墙是否配置了相关策略;

- 3) 检查设备是否提供服务;
- 4) Telnet 检查 NABH 相关服务是否可用。(ftp 端口: 21, ssh 端口: 22, sftp 端口: 22, telnet 端口: 23)
- 5) 检查系统日志区是否已经没有可用空间。日志空间已满会导致相关进程无法写日 志而关闭。请对日志进行备份,并删除已经备份过的日志。

最后,重新启动 NABH,如仍不能使用,请联系沈阳东软系统集成工程有限公司技术支持。

7、在 RDP 运维页面中勾选磁盘映射选项,登录后发现本地磁盘没有映射到远程主机? 答:如果在执行 rdp 登录操作时会弹出以下页面,而用户没有勾选驱动器选项,则会导致 本地磁盘驱动器没有映射。

| 远          | <b>程桌面连接</b>                         |                      | l |
|------------|--------------------------------------|----------------------|---|
| 8          | 网站要求启动远程连接。                          | 无法识别此远程连接的发布者。       |   |
| 此远和<br>接,召 | 呈连接会损坏您的计算机。<br>否则请不要连接。             | 除非您知道此连接的来源或以前曾使用过此连 |   |
| 0          | 发行者:                                 | 未知发行者                |   |
| 1          | 类型:                                  | 远程桌面连接               |   |
|            | 远程计算机:                               | 172, 16, 2, 103      |   |
| 允许试        | 远程计算机访问我的计算机                         | 1上的以下资源:             |   |
|            | ──────────────────────────────────── | ▼ 剪贴板 (1)            |   |
|            | 「打印机(工)                              |                      |   |
|            |                                      |                      |   |
| 对这些        | 些选项所做的更改仅应用于                         | <sup>_</sup> 该连接。    |   |
|            |                                      | 连接(M) 取消(C) 細信息(D)   |   |
|            |                                      |                      | - |

注:通常客户端在登录的时候不需要再次勾选。此情况的产生是因为 RDP 对驱动器 映射的提示与客户端程序版本和安全设置有关系,属于安全保护。

如果勾选以上的选项后,仍然不能完成此功能,则请联系服务器管理员,开启服务器 允许映射磁盘驱动器的功能。

- 8、在使用 RDP 访问保护资源后,通过非注销的方式退出,若用此用户名再次登录时, 不能进入原连接的会话?
- 答: Windows server 具有为同一个用户提供多个会话的功能,采用某些版本的客户端进行

登录的时候可以显示让用户选择需要登录的会话,如下图所示。

| 连接到已有的远程桌面                    |              |          |          |  |  |  |  |  |
|-------------------------------|--------------|----------|----------|--|--|--|--|--|
| 您在此计算机上已经有活动的远程桌面连接。请从下面选择一个: |              |          |          |  |  |  |  |  |
| ID                            | 模式/颜色        | 连接时间     | 断开时间     |  |  |  |  |  |
| 4                             | 1024x768 64K | 13:55:02 | 16:05:42 |  |  |  |  |  |
|                               | 1024X100 04K | 11:01:05 | 11.51:00 |  |  |  |  |  |
|                               | 确定           |          |          |  |  |  |  |  |

如果客户端不能提供这个功能,请在服务器终端服务配置中设置"限制每个用户使用 一个会话"。

#### 9、Windows telnet 服务不能设置采用自动登录的方式?

答: NABH V3.7 版本只支持类 Unix 系统的 Telnet 自动登录。

## 10、 管理员在自动登录管理->设备账户管理页面中,设置 RDP 自动登录帐号时,始 终提示用户名密码错误?

答:请将资源的服务器类型更改为 Windows。

#### 11、 采用令牌认证方式进行登录,提示用户名密码无效?

答:请按以下步骤检查:

首先在安盟服务器进行本地身份验证,如果能通过,请登录安盟服务器,查看 token 服务器的活动日志。

▶ 如果活动日志提示为:

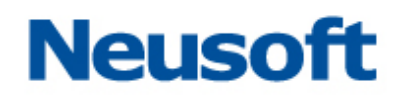

| 活动报告           |           |                  |                  |           |            |                            | X |
|----------------|-----------|------------------|------------------|-----------|------------|----------------------------|---|
| 从日志启动<br>到日志结: | 束         | 活动报告             |                  | 日期:<br>页: | 12/1<br>48 | 17/2008 11:20:45<br>(共50页) |   |
| 日期             | 时间        | 现行用户/代理主机(<br>描述 | 组)  景狮<br>(站点)服多 | ∮用户<br>済器 |            |                            |   |
| 12/17/2008     | 03:01:06U | /172.16.3.1      |                  |           | >/         |                            | ר |
| 12/17/2008     | 11:01:06L | 找不到代理主机          |                  |           |            | hac172                     | J |
| 12/17/2008     | 03:03:180 | Administrator    |                  |           |            |                            |   |
| 12/17/2008     | 11:03:18L | 退出日志监视           |                  |           | h          | iac172                     |   |
| 12/17/2008     | 03:05:530 | Administrator    |                  |           |            |                            |   |
| 12/17/2008     | 11:05:53L | 显示活动报表           |                  |           | h          | ac172                      |   |
| 12/17/2008     | 03:06:48U | Administrator    |                  |           |            |                            |   |
| 12/17/2008     | 11:06:48L | 退出日志监视           |                  |           | h          | lac172                     |   |
| 12/17/2008     | 03:07:03U | utoken/101       |                  | 00        | 00700      | 109161/utoken              |   |
| 12/17/2008     | 11:07:03L | 密码接受             |                  |           | hac        | :172                       |   |
| 前一页            | 下-        | ·页               | 页: 5             | 0 j       | 退出         |                            |   |

日志提示找不到代理主机,而 172.16.3.1 为防火墙地址,经查看是由于在防火墙上设置了 NAT 策略。解决方法有两种:

- 1) 在防火墙上取消 NAT 即可,建议将 token 认证服务器与 NABH 部署在同一网段。
- 2) 添加 UNIX 代理主机的第二节点。

首先,编辑认证服务器本地的 hosts 文件,添加防火墙的地址。如图:

| 📮 hosts - 记事本                   |                                                                            |                               |             |  |  |  |  |  |
|---------------------------------|----------------------------------------------------------------------------|-------------------------------|-------------|--|--|--|--|--|
| 文件(12) 编辑(12) 格式(12) 查看(V)      | 帮助(H)                                                                      |                               |             |  |  |  |  |  |
| # copyright (c) 1993-1999       | microsoft corp.                                                            |                               | ~           |  |  |  |  |  |
| #                               |                                                                            |                               |             |  |  |  |  |  |
| # this is a sample hosts f<br># | ile used by mic                                                            | rosoft tcp/ip for windows.    |             |  |  |  |  |  |
| # this file contains the m      | *<br># this file contains the mappings of ip addresses to host names. each |                               |             |  |  |  |  |  |
| # entry should be kept on       | an individual 1                                                            | ine. the ip address should    |             |  |  |  |  |  |
| # be placed in the first c      | olumn followed H                                                           | by the corresponding host nam | e.          |  |  |  |  |  |
| # the ip address and the h      | ost name should                                                            | be separated by at least one  |             |  |  |  |  |  |
| # space.                        |                                                                            |                               |             |  |  |  |  |  |
| #<br># additionally_commonts /  | cuch ac thocal a                                                           | may be incorted on individual |             |  |  |  |  |  |
| # lines or following the m      | achine name den                                                            | oted bu a '#' sumbol.         |             |  |  |  |  |  |
| #                               |                                                                            |                               |             |  |  |  |  |  |
| # for example:                  |                                                                            |                               |             |  |  |  |  |  |
| #                               |                                                                            |                               |             |  |  |  |  |  |
| # 102.54.94.97 rh               | ino.acme.com                                                               | # source server               |             |  |  |  |  |  |
| # 38.25.03.10 X.                | acme.com                                                                   | # X Client nost               |             |  |  |  |  |  |
|                                 |                                                                            |                               |             |  |  |  |  |  |
| 172.16.1.14 hac172              |                                                                            |                               |             |  |  |  |  |  |
| 172.16.4.3 hac3                 |                                                                            |                               |             |  |  |  |  |  |
| 172.16.2.101 101                |                                                                            |                               |             |  |  |  |  |  |
| 172.16.2.103 hac103             |                                                                            |                               |             |  |  |  |  |  |
| 172.10.3.1 fW                   |                                                                            |                               |             |  |  |  |  |  |
|                                 |                                                                            |                               |             |  |  |  |  |  |
|                                 |                                                                            |                               | ~           |  |  |  |  |  |
|                                 |                                                                            |                               | In 1, Col 1 |  |  |  |  |  |

然后,编辑代理主机,添加第二节点;

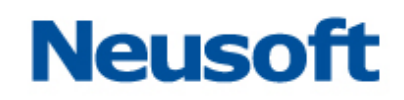

| 编辑代理主机                  | × |
|-------------------------|---|
| 主机名 <mark>hac103</mark> |   |
| 选择第二节点                  |   |
| 现在的或新的名字:               | 1 |
|                         |   |
| fw 172.16.3.1           |   |
|                         | _ |
|                         |   |
|                         |   |
| 确定取消都助                  |   |
| └                       |   |
| 激活组 激活用户                | 1 |
| 第二节点 删除代理主机             |   |
| 编辑代理主机扩展数据 分配/改变密钥      |   |
| 配直认证服务器···              |   |
| 确定 取消 帮助                |   |

▶ 如果活动日志提示为:

| 活动报告           |           |                                  |             |                                    | × |
|----------------|-----------|----------------------------------|-------------|------------------------------------|---|
| 从日志启动<br>到日志结] | 束         | 活动报告                             | 日期:<br>页:   | 02/04/2009 21:07:08<br>122 (共162页) |   |
| 日期             | 时间        | 现行用户/代理主机(组)  景<br>描述      (站点)脉 | ⁄响用户<br>發务器 |                                    |   |
| 01/09/2009     | 02:59:370 | leo_token/hac172                 | 00          | 3070009163/leo_token               |   |
| 01/09/2009     | 10:59:37L | 密码接受                             |             | hac172                             |   |
| 01/09/2009     | 02:59:390 | SYSTEM (No entries filtered      | -)          |                                    |   |
| 01/09/2009     | 10:59:39L | 日志过滤概要                           |             | hac172                             |   |
| 01/09/2009     | 02:59:390 | leo_token/hac172                 |             | >/                                 |   |
| 01/09/2009     | 10:59:39L | 发送节点密文给代理主机                      |             | hac172                             |   |
| 01/09/2009     | 03:20:530 | /hac172                          |             | >/                                 |   |
| 01/09/2009     | 11:20:53L | 节点校验失败                           |             | hac172                             |   |
| 01/09/2009     | 03:22:150 | /hac172                          |             | >/                                 |   |
| 01/09/2009     | 11:22:15L | 节点校验失败                           |             | hac172                             |   |
| 前一页            | <b>下</b>  | 页 转到 页:                          | 162 j       | 良出                                 |   |

则需在认证服务器的控制面板中,打开"安盟 ACE/Agent",清除节点密文,如下图:

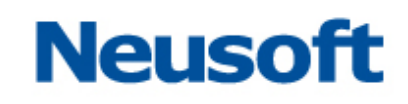

| ● 控制面板                                              |                        |                                                                                                    |      |
|-----------------------------------------------------|------------------------|----------------------------------------------------------------------------------------------------|------|
| 文件(E) 编辑(E) 查看(Y) 收藏                                | (A) 工具(T) 帮助(H)        |                                                                                                    |      |
| 🌀 后退 🔹 🌍 🔹 🎓 捜索 🚺                                   | ▷ 文件夹 🔛 -              |                                                                                                    |      |
| 地址 @) 🦻 控制面板                                        |                        | Image: A start of the start of the start | ▶ 转到 |
| 控制面板                                                | 🔗 🔮<br>Internet 选 Java | 安盟 ACE/Agent Vindovs版                                                                                                    | ? 🗙  |
| ● 切換到分类视图<br>请参阅 ②<br>Windows Update                | 项<br>安盟 ACE 服<br>务器    | Burnit         注册表设置         清除节点密文 (g)           安全         IP地址映射 (g):         172.16.1.14                                                                                                    |      |
| <ul> <li>         ·          ·          ·</li></ul> |                        |                                                                                                    |      |
|                                                     | 扫描仪和照 声音和音频<br>相机 设备   | 频 <b>鼠 厂 流控制说明 (2)</b> 远程访问提示超时 ————————————————————————————————————                                                                                                    |      |
|                                                     | 文件夹选项 无线网络安<br>装向导     | 初始化超时 ①: 10 1 秒                  安             系                                                                                                    |      |
|                                                     | <ul><li></li></ul>     |                                                                                                    | 野助   |
| 配置您计算机的管理设置。                                        |                        |                                                                                                    |      |

并且在"编辑代理主机"处,将"UNIX 代理主机"和"网络操作系统代理主机"的"发送节 点密文"选项取消勾选,如图:

| 编辑代理主机                           | X  |
|----------------------------------|----|
| 主机名 <mark>hac103</mark>          |    |
| 网络地址172.16.2.103                 |    |
| 站点                               | 选择 |
| 代理类型UNIX 代理<br>通讯服务器<br>单事务通讯服务器 |    |
| 加密类型: C SDI   C DES              |    |
| □ 援送节点密文                         |    |
| ☞ 向所有本地所有已知用户开放                  |    |
| 匚 为未知用户寻找另外的域                    |    |
| □ 请求名称锁                          |    |
| 激活组 激活用户                         |    |
| 第二节点 删除代理主机                      |    |
| 编辑代理主机扩展数据 分配,改变密钥               |    |
|                                  |    |
| 确定 取消 帮助                         |    |

### Neusoft

| 编辑代理主机                               |                 | ×  |  |  |  |
|--------------------------------------|-----------------|----|--|--|--|
| 主机名 <mark>hac172</mark>              |                 |    |  |  |  |
| 网络地址172.16.1.14                      |                 |    |  |  |  |
| 站点                                   |                 | 选择 |  |  |  |
| 代理类型单事务通讯服务器<br>网络操作系统代理<br>NetSp 代理 | ·               | Ī  |  |  |  |
| 加密类型: © SDI ⊙ DES                    |                 |    |  |  |  |
| □ 废送节点密文                             | □ 废送节点密文        |    |  |  |  |
| ☑ 向所有本地所有已                           | ☞ 向所有本地所有已知用户开放 |    |  |  |  |
| □ 为未知用户寻找另                           | 🗆 为未知用户寻找另外的域   |    |  |  |  |
| □ 请求名称锁                              |                 |    |  |  |  |
| 激活组                                  | 激活用户            |    |  |  |  |
| 第二节点                                 | 删除代理主机          |    |  |  |  |
| 编辑代理主机扩展数据 分配1改变密钥                   |                 |    |  |  |  |
| 配置认证服务器                              |                 |    |  |  |  |
| 确定取消帮助                               |                 |    |  |  |  |

## 12、 新增一台与以前相同类型的服务器,添加账户时,一直提示账户名密码验证失败?

答:服务器类型虽然一样,但是由于命令提示符和欢迎信息等可以自定义,sso的配置文件可能和原有服务器不一致。登录 sso 配置页面检查操作系统类型信息是否和新增服务器一致。如果不一致,增加新的操作系统模板,将服务器的相关信息录入。

13、 Windows Server RDP 自动登录始终不成功,需要手动输入密码才能登录? 答:需从两个方面进行检查:

- 1) 由于 RDP 的自动登录配置时不对账户进行密码校验,请登陆 NABH,对此资源 重新输入正确的用户名和密码。
- 2) 检查 Windows Server 上的终端服务器配置,是否选中了"总是提示密码"选项。请在 开始-程序-管理工具-终端服务配置-左侧树状列表中的"连接",双击右侧"RDP-Tcp" 项,查看登录设置-总是提示密码选项框是否勾选。如果勾选,取消即可。

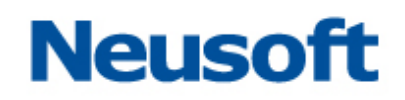

| ◎ tscc - [终端服务配置\连接]    |                         |
|-------------------------|-------------------------|
| 文件(E) 操作(A) 查看(Y) 帮助(H) |                         |
|                         |                         |
| 冬端服务配置                  | 连接   传輸   类型   注释       |
| □ 「 」 连接                | R tcp Microsoft RDP 5.2 |
|                         | RDP-Tcp 雇性 ? 🗙          |
|                         |                         |
|                         | 常规 登录设置 会话 环境           |
|                         |                         |
|                         | ● 使用客户端提供的登录信息(C)       |
|                         | ○ 忌是使用下列金求信息 世):        |
|                         | 用户名 (1):                |
|                         | 域(11):                  |
|                         | 密码 @):                  |
|                         | 确认密码 (0):               |
|                         |                         |
|                         |                         |
|                         |                         |
|                         |                         |
|                         |                         |
|                         |                         |
|                         |                         |
|                         | 确定 取消 应用(A)             |

#### 14、 真实服务器原有地址不变更的情况下,主机进行了更换、主机 SSH 版本变更、 或主备机切换后,不能通过 NABH 进行 ssh 和 sftp 登录访问?

答:为了保证运维的安全,防止中间人攻击,NABH 对主机更改的机器的密钥不做主动更改。遇到此情况需要将 NABH 重新启动。

#### 15、 已经配置了邮件告警服务器,为什么没有收到告警邮件?

答:请从以下两方面进行排查:

- 1) NABH 到邮件服务器的网络是否畅通。
- 2) 登录配置管理平台 系统信息->网络设置页面,查看是否配置了正确的 DNS。 NABH 默认没有配置 DNS 服务器地址。如果没有,请添加正确的 DNS 服务器地址。

#### 16、 运维操作有时出现异常中断?

答: NABH 是采用代理技术实现数据的转发的,一般情况不会出现上述情况。以下情况 会引起异常中断:

- ▶ 网络环境问题,当出现网络中断时会出现运维操作异常中断;
- > 资源服务端设置超时机制,当空闲时间超过一定时间会出现;
- 针对某些协议,如 RDP 等,由于设置允许的客户端数,当超过此数时会出现中断;
- ▶ 运维操作日志大于 4G 时, NABH 会自动中断;
- ▶ 在授权规则中设置会话时长,当到达此时间时会自动中断。

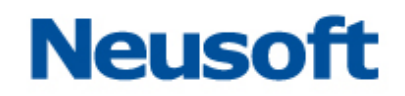

#### 17、 使用 Telnet 协议运维 SCO 服务器时,命令阻断不成功?

答:由于用户的 unix/linux 主机上设置非常自由,NABH 不可能针对它做各种适应,而阻断功能必须要目标主机配合,NABH 通过发送 Ctrl-C 来阻断命令行,可以通过修改服务器的/etc/profile 或其它登录后的自动执行脚本,添加一行命令 stty intr ^C 即可。